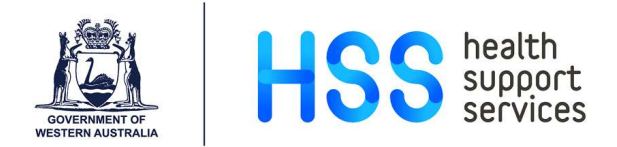

# **Two-Factor Authentication and PACS Access Outside WA Health Network**

Images and reports are available to all authorised clinicians using InteleRad applications. These can also be accessed from workstations outside the WA Health network using a desktop or mobile web browser, or a streamlined iOS app. Upon first access, users will be prompted to set up Two-Factor Authentication (2FA).

**Note:** If you have not been provisioned for access to InteleRad please **Log a Request** on the ICT Service Portal using the eHFN-030 form located <u>here</u>.

#### Setting up 2FA

| Screenshot                                                                                                    | Instruction                                                                                                    |  |  |
|----------------------------------------------------------------------------------------------------|----------------------------------------------------------------------------------------------------|--|--|
| 2FA adds a layer of security to your account by requiring a second step of verification when you attempt to log in. In addition to your he number and password, you will also need to enter a verification code that is generated by an authentication app. |                                                                                                    |  |  |
| <b>Note:</b> If you already have an authentication app installed on a device, you can create a new account in the app for use with your InteleRad application.                                                                                              |                                                                                                    |  |  |
| Access InteleRad Application via web browser                                                                                                    |                                                                                                    |  |  |
| Launch InteleConnect                                                                                                    | Enter the <b>application URL</b> in your web browser.<br><u>https://wahpacs.health.wa.gov.au/</u>                                                                                                    |  |  |
| Government of Western Australia<br>Department of Health<br>WA Health PACS<br>Login<br>he123456<br>                                                                                                    | <b>Log in</b> using your HE number and Windows password.<br>The two-factor authentication setup dialog appears.                                                                                                    |  |  |
| Install Authenticator App and Account                                                                                                    |                                                                                                    |  |  |
|                                                                                                    | If you do not have an authentication app installed on a device, you can:                                                                                                    |  |  |
| INSTALLER LINK                                                                                                    | <ul> <li>a. Install one of the authentication apps provided in the <b>Installer Link</b> on the two-factor authentication setup dialog.</li> <li>b. Use another app of your choice installed from your mobile app store.</li> </ul> |  |  |

**Note:** WA Health does not have a preferred authenticator app for this functionality. The two-factor authenticator set up dialog currently provides links to *Authy*, *Duo Mobile* and *Google Authenticator*.

| BJ2MKMNYM7. NL                                                                                                    | In the authenticator app, add an <b>Account Name</b> . This can be free text however <b>WAHPACS</b> is a logical naming convention.<br>Scan the QR code that appears in the two-factor authentication set up dialog or copy and paste the <b>key</b> . |
|----------------------------------------------------------------------------------------------------|----------------------------------------------------------------------------------------------------|
| WAHPACS<br>099 559                                                                                                    | The authenticator creates a new account for your <b>InteleRad</b> application.                                                                                                    |
| <b>1. Enter your security code.</b> The authentication app will provide you with a unique security code. Enter that code below.         Enter Code Enter Code             | In the two-factor authentication setup dialog, enter the <b>verification code</b> that appears in the authentication app.                                                                                                    |
| VERIFY CODE                                                                                                    | Press <b>Verify Code</b> to complete two-factor authentication setup and launch InteleRad application.                                                                                                    |
| <b>Note:</b> InteleConnect will default to the <b>Notifications</b> screen however the user can search for a patient using the browse icon and access images and reports. |                                                                                                    |

## **iOS** Application

| Access InteleRad application via iOS app                                                                                                    |                                                                                                    |  |
|----------------------------------------------------------------------------------------------------|----------------------------------------------------------------------------------------------------|--|
| Control Control | Install the <b>iOS app</b> .                                                                                                    |  |
| <b>Note:</b> InteleConnect EV is currently only available on iOS. Android users will need to use a web browser to access the application.                                                                                                    |                                                                                                    |  |
| Cancel     New Account     Done       Name     WA PACS     Image: Constraint of the second second seco                                                                     | Add a new account with the following details:<br><b>Name:</b> WA PACS<br><b>Server:</b> wahpacs.health.wa.gov.au<br><b>Username:</b> heXXXXXX<br><b>Password:</b> Windows password |  |
| Covernment of Western Australia     Department of Health     WA Health PACS     Login <ul> <li>he123456</li> <li>he123456</li> </ul> Forgot Password?                                                                                                    | Log in using your HE number and Windows password.                                                                                                    |  |
| WA PACS         Image: Comparison of the WA Huatt           Authorised Users Only: Welcome to the WA Huatt         PACS: Login to wave meaded imaging and sociate meader           Image: Connect: V         Login to wate           Sign in with Two-Factor Authentication         Sign in with Two-Factor Authentication           Two-factor authentication adds an additional layer         Two-factor                                                                                                    | The <b>Sign in with Two-Factor Authentication</b> setup dialog appears.                                                                                                    |  |
| Interventional autometrication and start additional signer<br>of actuary to your account. If your password in<br>componentiated or station, only you can log in to your<br>account.         I. Enter your security code.         The authentication acto will provide you with a<br>unique security code. Enter that code below.         Enter Code Enter Code         VERIEY CODE                                                                                                    | Access the authenticator app and copy the verification code.<br>Enter in the login screen and select <b>Verify Code</b> .                                                          |  |

**Note:** You will need to **re-authenticate every 24 hours** per application. The authentication period represents the expiry date on the authentication between PACS and the web browser.

| Screenshot                                                                                                    | Instruction                                                                                                    |
|----------------------------------------------------------------------------------------------------|----------------------------------------------------------------------------------------------------|
| https://wahpacs.health.wa.gov.au/                                                                                                    | Open the InteleConnect application via the web browser <a href="https://wahpacs.health.wa.gov.au/">https://wahpacs.health.wa.gov.au/</a> |
| WA PACS     Authorised Users Only: Walcome to the WA Healt   DACE   Commended Imaging and access result     Imaging and access result     Imaging and a                                                                                                    | <b>Sign in</b> using your HE number<br><i>heXXXXX@health.wa.gov.au</i> and your<br>Windows password.                                     |
| WA PACS         Authorised Users Only: Welcome to the WA Health PACS: Login to view medical imaging and access results.         Image: Comparison of the WA Health PACS: Login to view medical imaging and access results.         Image: Comparison of the WA Health PACS: Login to view medical imaging and access results.         Image: Comparison of the WA Health PACS: Login to view medical imaging and access results.         Image: Comparison of the WA Health PACS: Login to view medical imaging and access results.         Image: Comparison of the WA Health PACS: Login to view medical imaging and access results.         Image: Comparison of the WA Health PACS: Login to view medical imaging and access results.         Image: Comparison of the WA Health PACS: Login to view medical imaging and access results.         Image: Comparison of the WA Health PACS: Login to view medical imaging and access results.         Image: Comparison of the WA Health PACS: Login to view medical imaging account.         Image: Comparison of the WA Health PACS: Login to view medical imaging account.         Image: Comparison of the WA Health PACS: Login to view medical imaging account.         Image: Comparison of the WA Health PACS: Login to view well a comparison of the WA Health PACS: Login to view Health PACS: Login to view Health PACS: Login to view Health PACS: Login to view Health PACS: Login to view Health PACS: Login to view Health PACS: Login to view Health PACS: Login to view Health PACS: Login to view Health PACS: Login to view Health PACS: Login to view Health PACS: Login to view Health PACS: Login to view Health PACS: Login to view Health PACS: Loginto view Health | You will be prompted for a Two-Factor<br>Authentication (2FA) security code.                                                             |

#### Accessing InteleConnect – existing 2FA account

| Enter Code  | Browse to the authenticator application on your<br>mobile device and:<br>a. Copy and paste verification code to the<br>iOS app or mobile device browser. |
|-------------|----------------------------------------------------------------------------------------------------|
|             | OR                                                                                                    |
| VERIFY CODE | <ul> <li>b. Type the verification code into the<br/>desktop web browser.</li> </ul>                                                                      |
|             | Select Verify Code                                                                                                    |
|             |                                                                                                    |

## Accessing InteleViewer – existing 2FA account

| Screenshot                                                                                                    | Instruction                                                                                                    |  |
|----------------------------------------------------------------------------------------------------|----------------------------------------------------------------------------------------------------|--|
| <b>Note:</b> If launching InteleViewer from inside the web browser, the session information from the server is passed onto IV when launched. |                                                                                                    |  |
| Edit Bookmarks                                                                                                    | Select <b>Edit Bookmarks</b> to add the required Server URL for external access.                                                                                                    |  |
| Server Bookmarks                                                                                                    | Select Add to create a New Bookmark                                                                                                    |  |
| Protect Bookmark                                                                                                    | https://wabpacs.bealth.wa.gov.au                                                                                                    |  |
| ✓ Use Custom Server Name           Name:         WA Health External                                                                          | M Use Custom Server Name:                                                                                                    |  |
| Advanced<br>Ok Cancel                                                                                                    | WA Health External                                                                                                    |  |
| WA Health External<br>Username: he123456<br>Password: ********<br>Forgot Password                                                            | <b>Sign in</b> using your HE number<br><b>heXXXXX@health.wa.gov.au</b> and your<br>Windows password.<br><i>Click Cancel at any Windows Security Alert</i><br><i>Windows Defender pop ups.</i> |  |

| Two-Factor Authentication         Sign in with Two-Factor Authentication         Two-factor authentication adds an additional layer of security to your account. If your password is compromised or stolen, only you can log in to your account.         Enter your security code.         The authentication app will provide you with a unique security code. Enter that code below.         VERIFY CODE | You will be prompted for a Two-Factor<br>Authentication (2FA) security code.                                                                                                    |
|----------------------------------------------------------------------------------------------------|----------------------------------------------------------------------------------------------------|
| 659879<br>VERIFY CODE                                                                                                    | <ul> <li>Browse to the authenticator application on your mobile device and: <ul> <li>a. Copy and paste verification code to the iOS app or mobile device browser.</li> <li>OR</li> <li>b. Type the verification code into the desktop web browser.</li> </ul> </li> <li>Select Verify Code</li> </ul> |

### Additional Resources and Troubleshooting:

Please note that the below 3<sup>rd</sup> party integrated components are not expected to work via the external web servers. A full VPN workflow will be required for this.

- TraumaCAD
- Vitrea Advanced
- Vitrea View
- Syngo.via
- Philips Intellispace Portal (ISP)

For additional support please see the following details:

- InteleRad online help file (accessed when inside the WA Health system).
- HSS Clinical Imaging Services Team contactable via 13 44 77 or logging an IT request.